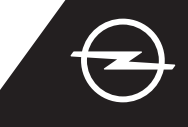

### COMPLETAMENTO DELL'ATTIVAZIONE DEL SERVIZIO

Attivate il servizio e-Remote Control nell'OpelConnect Store per sfruttare la possibilità di gestire la ricarica del veicolo o il precondizionamento della cabina del veicolo attraverso l'app myOpel sul vostro smartphone. Dopo aver ricevuto la email di conferma dell'attivazione dei servizi, seguire i passaggi sottostanti per attivare del tutto il servizio e collegarlo alla vostra auto.

Accertatevi che l'app myOpel sia installata sul vostro smartphone e di aver effettuato l'accesso. La procedura di attivazione è costituita da 3 passaggi e richiede una connessione Internet stabile.

2 Nell'app myOpel selezionare il servizio e-Remote Control e accettare i termini d'uso.

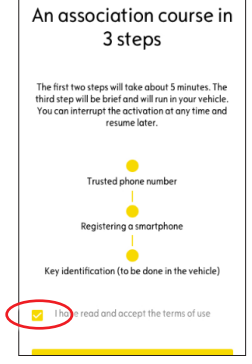

Per andare al primo passaggio, date un colpetto con il dito sul pulsante giallo.

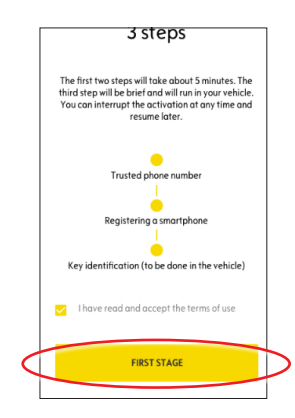

#### I. DEFINIZIONE DI UN NUMERO DI TELEFONO DI RIFERIMENTO

1 Per iniziare a definire il numero di telefono di riferimento, date di nuovo un colpetto con il dito sul pulsante giallo.

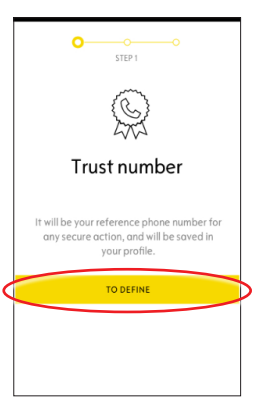

Ora selezionate il vostro Paese, inserite il vostro numero di telefono digitandolo sul tastierino e confermate con il pulsante giallo. Riceverete un SMS contenente un codice di verifica.

|   | Trus              | ted phone nur        | nber            |  |
|---|-------------------|----------------------|-----------------|--|
|   | it will           | be your reference nu | mber.           |  |
| < | Country of the op | perator              | la Norse 🔾      |  |
| < | Phone             | 23                   | 6 7 8 9 4 6 9 9 |  |
|   |                   |                      |                 |  |
|   |                   | LIEVE CTER           |                 |  |
| 4 | NEXT STEP         |                      |                 |  |
|   |                   | 2<br>ABC             | 3<br>DEF        |  |
|   |                   |                      | 6<br>MNO        |  |
|   |                   |                      | 9<br>wxyz       |  |
|   |                   |                      | $\bigotimes$    |  |

3 Quando ricevete il messaggio con il codice di verifica, inserite il codice e date un colpetto con il tipo su CONVALIDA.

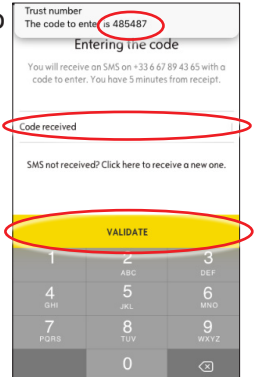

Il vostro numero di riferimento è stato definito e certificato con successo.

Il vostro telefono è ora collegato al vostro account.

Per il secondo passaggio, date un colpetto con il dito su CONTINUA.

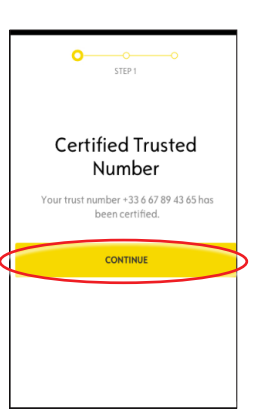

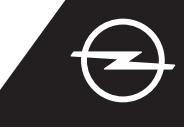

#### II. REGISTRAZIONE DEL SMARTPHONE

Accertatevi che l'app myOpel sia installata sul vostro smartphone e di aver effettuato l'accesso. La procedura di attivazione richiede una connessione Internet stabile.

 Date un colpetto sul pulsante giallo per iniziare la registrazione di uno smartphone.
Un codice di verifica vi verrà inviato attraverso un SMS.

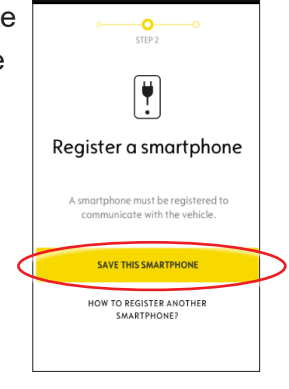

 Quando ricevete il messaggio con il codice di verifica, inserite il codice entro 30 minuti.
Poi fate scorrere fino a...

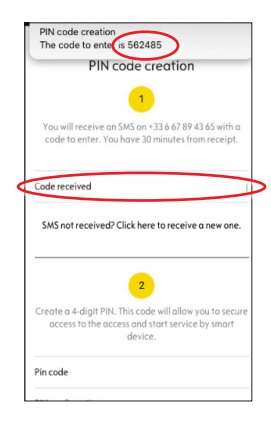

(4) ... creare un codice PIN di 4 cifre. Confermate il codice reinserendolo e date un colpetto con il dito su PASSAGGIO SUCCESSIVO.

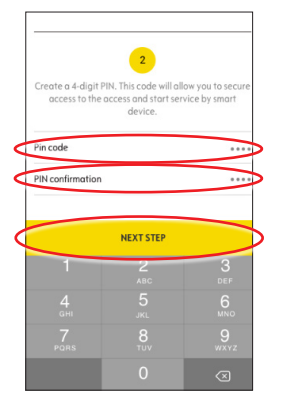

5 Il vostro numero di riferimento è stato registrato con successo.

Ora il vostro numero di telefono e il vostro smartphone sono collegati al vostro account.

Per il terzo passaggio, date un colpetto con il dito su CONTINUA.

| OO<br>STEP 2                                  |  |
|-----------------------------------------------|--|
| Smartphone registered                         |  |
| You can use the vehicle with this smartphone. |  |
| CONTINUE                                      |  |
|                                               |  |

6

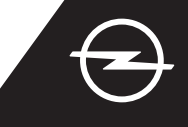

#### III. REGISTRAZIONE DELLA CHIAVE DEL VEICOLO

1 Accertatevi che i passaggi precedenti siano stati completati con successo e di avere con voi la chiave. La procedura di attivazione richiede una connessione Internet stabile sia del smartphone che del sistema Infotainment del veicolo.

Le impostazioni sulla privacy devono essere su PRIVACY OFF.

2 Entrate nel veicolo con la chiave e date un colpetto con il dito sul pulsante giallo nel smartphone per identificare la chiave.

Poi seguite le istruzioni sul dispositivo, passate al successivo con > nell'angolo a destra in basso del display.

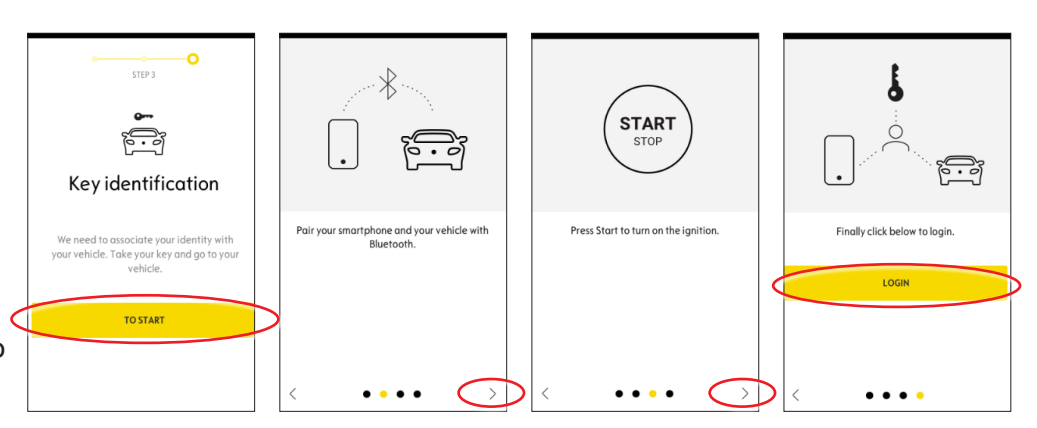

Avete identificato con successo la chiave del veicolo. Il vostro smartphone è ora collegato al veicolo.

Date un colpetto su continua per iniziare a scaricare i dati necessari perché il servizio funzioni correttamente.

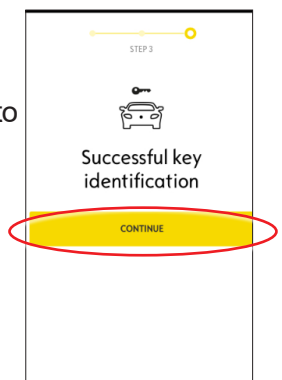

5 Avviate il veicolo e lasciatelo acceso per circa dieci minuti per consentire lo scaricamento dei dati.

Spegnete il veicolo per circa due minuti.

| Use the service                                                                                                    |
|----------------------------------------------------------------------------------------------------|
| e-Remote                                                                                                    |
| Control                                                                                                    |
| The first use of the service<br>e-Remote Control require the<br>installation of software in your<br>vehicle. Your vehicle will need to<br>be in a good mobile internet<br>coverage area. |
| As for updating a computer, the installation will proceed in several stages:                                                                                                    |
| 1 Start your vehicle and leave 10 min engine running                                                                                                    |

Lo scaricamento dei dati e
l'installazione iniziano
automaticamente.
Il veicolo può dover essere

riavviato diverse volte: seguite semplicemente le istruzioni dell'app.

Accertatevi che durante lo scaricamento dei dati sia presente una connessione Internet stabile.

Avviate il veicolo e lasciatelo

acceso per circa dieci minuti per

Spegnete il veicolo per circa due

Ripetere questa procedura per

L'app vi informerà quando il servizio sarà stato installato con

consentire l'installazione.

consentire eventuali

aggiornamenti.

successo.

### Installation of the service in the vehicle

Software related to the service will be downloaded and installed automatically in your vehicle. For this you have to start and let the vehicle go twice for about ten minutes. Be sure to place It in an area with a proper mobile internet coverage. At the third start the service should be usable, if it is not the cose continue. In case of problems contact us.

CONTACT US

| As<br>ins<br>sev | for updating a computer, the<br>tallation will proceed in<br>/eral stages: |
|------------------|----------------------------------------------------------------------------|
| 1                | Start your vehicle and leave 10 min engine running                         |
| 2                | Turn off your vehicle or stop the engine during 2 min                      |
| 3                | Start your vehicle and leave 10 min engine running                         |
| 4                | Turn off your vehicle or stop the engine during 2 min                      |
| 5                | Restart your vehicle                                                       |
| Yo               | ur software is installed you can                                           |

Il servizio e-remote control è ora pronto per l'uso nell'app myOpel collegata all'auto. Per i nuovi utenti: seguire le istruzioni nella pagina successiva.

(6)

minuti.

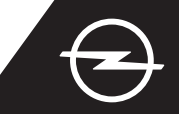

### UTILIZZO

Gestite la ricarica del veicolo o il precondizionamento della temperatura della cabina del veicolo mediante l'app myOpel sul vostro smartphone.

Accertatevi che la procedura di attivazione sia stata completata con successo. Si dovrà avere una copertura di rete sufficiente sia per il smartphone che per il sistema Infotainment del veicolo.

#### **GESTIONE DELLA RICARICA DEL VEICOLO**

Andate alla schermata
e-Remote Control nell'app myOpel
e date un colpetto con il dito su >
accanto a CARICA.

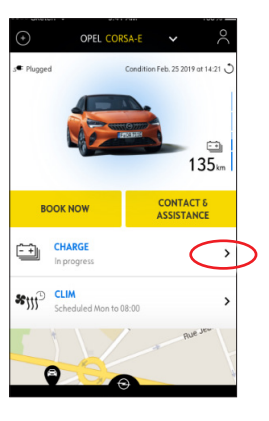

2 Potete selezionare l'inizio della ricarica immediatamente mediante il pulsante a sinistro o...

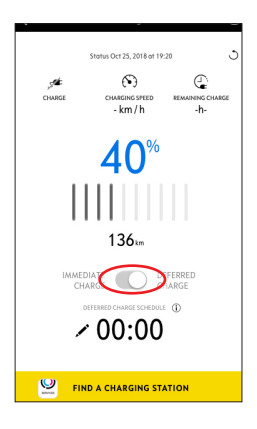

(3) ... potete programmare un'ora d'inizio della ricarica per caricare la batteria ad alta tensione.

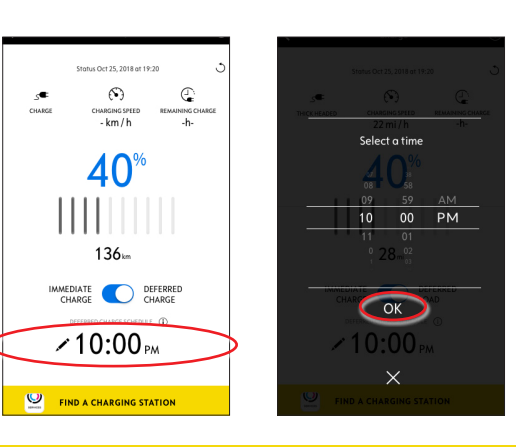

### PROGRAMMAZIONE DEL PRECONDIZIONAMENTO DELLA TEMPERATURA

Andate alla schermata
e-Remote Control nell'app myOpel
e date un colpetto con il dito su >
accanto a CLIM.

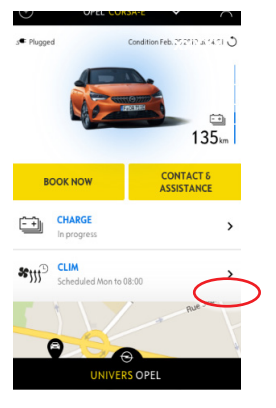

2 Scegliete tra iniziare il precondizionamento della temperatura subito o effettuare una programmazione.

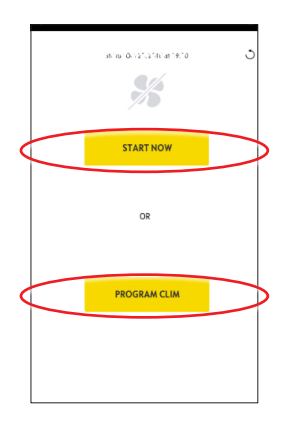

Potete gestire la ricarica della batteria e il precondizionamento della temperatura mediante l'app myOpel. Inoltre potete controllare lo stato della batteria e la distanza stimata da remoto.